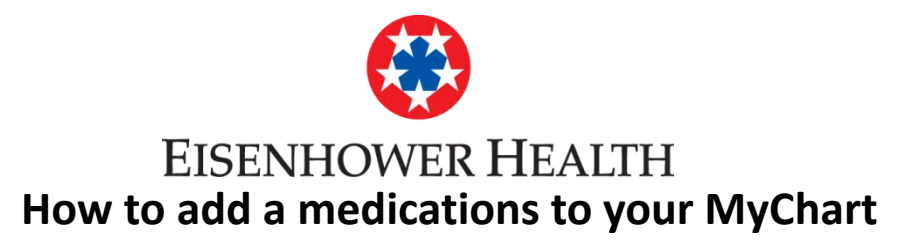

- 1. Under the "Health" Folder select Medications
- 2. Click on ADD A MEDICATION
- 3. Start typing the name of the medication to be added. A drop down screen will appear, select the medications you are searching for.
- 4. Click on the calendar icon and a calendar will pop up.
- 5. Add any additional comments
- 6. Once you have completed the form click on **ACCEPT** if you make a mistake click on the **GO BACK**

Scroll down to see screen shots of each step.

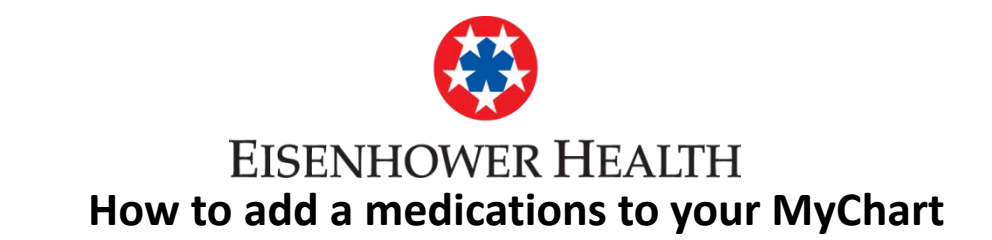

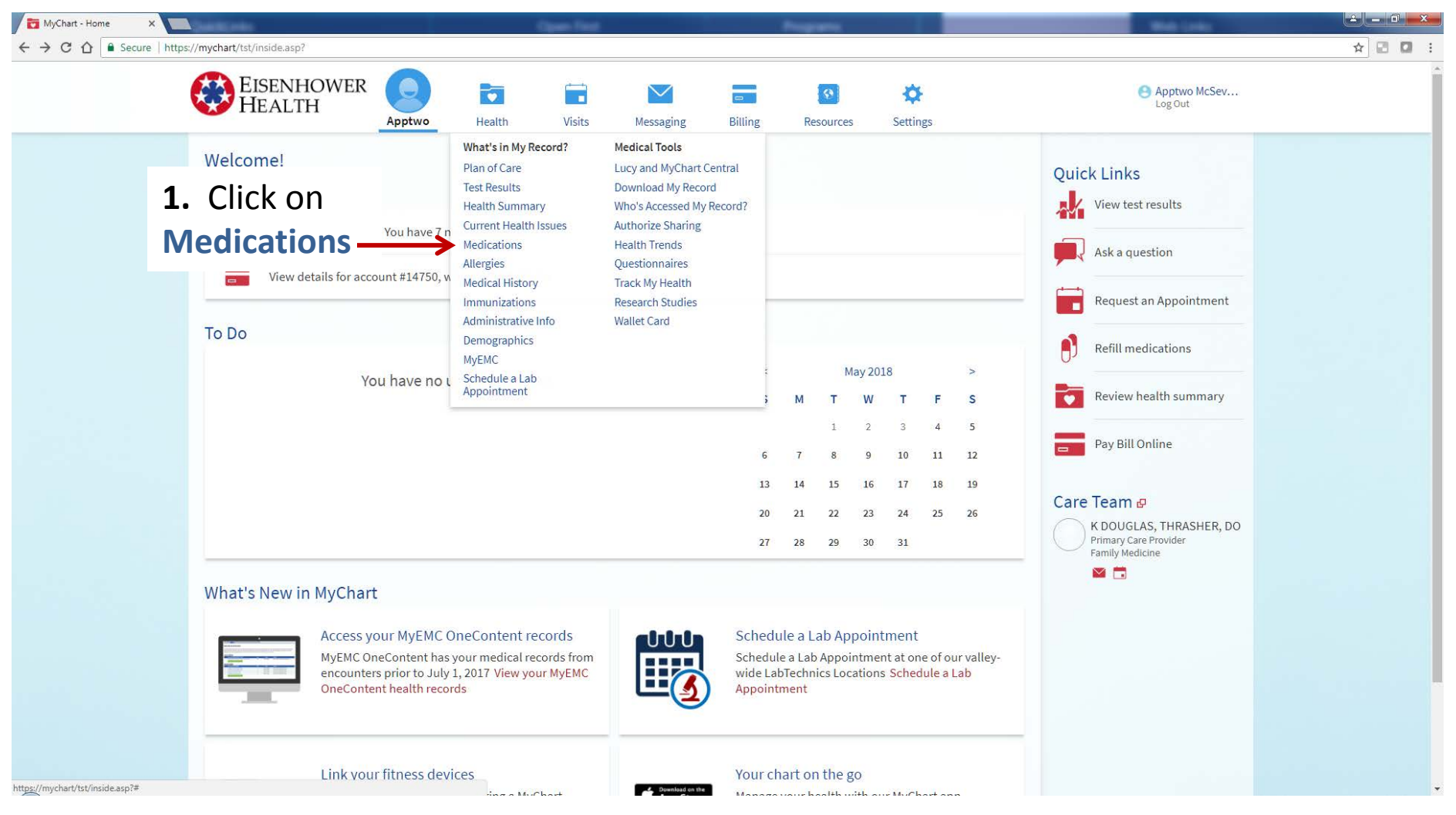

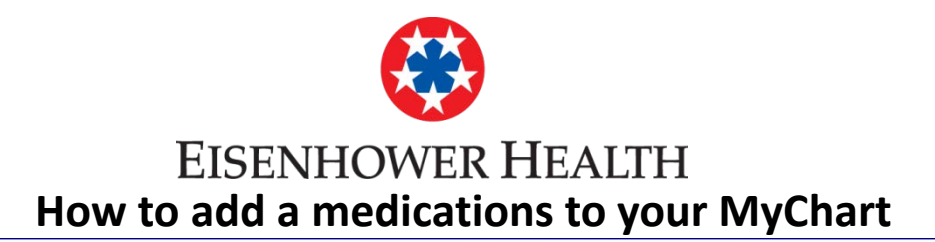

## Medications

÷

Please review your medications, and verify that the list is up to date. Call 911 if you have an emergency.

Not all medication refills can be processed through MyChart. Prescriptions from Hospital, Emergency Room or Urgent Care visits cannot be refilled through MyChart. Also, only providers that are with Eisenhower Medical Associates and Eisenhower clinics can refill prescriptions through MyChart. Providers with independent clinics cannot get refill requests, even if their clinic is located in a building on our campus.

Please allow 48 hours for refill requests to be processed - If you need a refill sooner, please contact your provider's office directly.

| multivitamin tablet tablet<br>Commonly known as: multivitamin |                           |
|---------------------------------------------------------------|---------------------------|
| Take 1 tablet by mouth daily.                                 |                           |
| (i) Learn more                                                |                           |
| Documented by Estela Limon, LVN                               |                           |
| diazePAM 10 mg tablet                                         | 2. Click on               |
| Commonly known as: VALIUM                                     |                           |
| Take 10 mg by mouth every 6 (six) hour                        | rs as needed for anxiety. |
| (i) Learn more                                                |                           |
| Documented by K DOUGLAS, THRASHER, DO                         |                           |
|                                                               |                           |
|                                                               | + ADD A MEDICATION        |
|                                                               |                           |
|                                                               |                           |

## See next screen for Pop up Fields

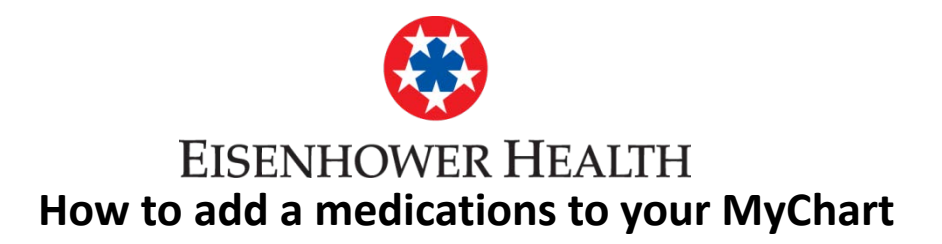

| Add a Medication |                         | $\otimes$ |
|------------------|-------------------------|-----------|
|                  | Search for a medication | ۹         |
|                  |                         |           |

3. Start typing the name of the medication to be added. A drop down screen will appear, select the medications you are searching for.

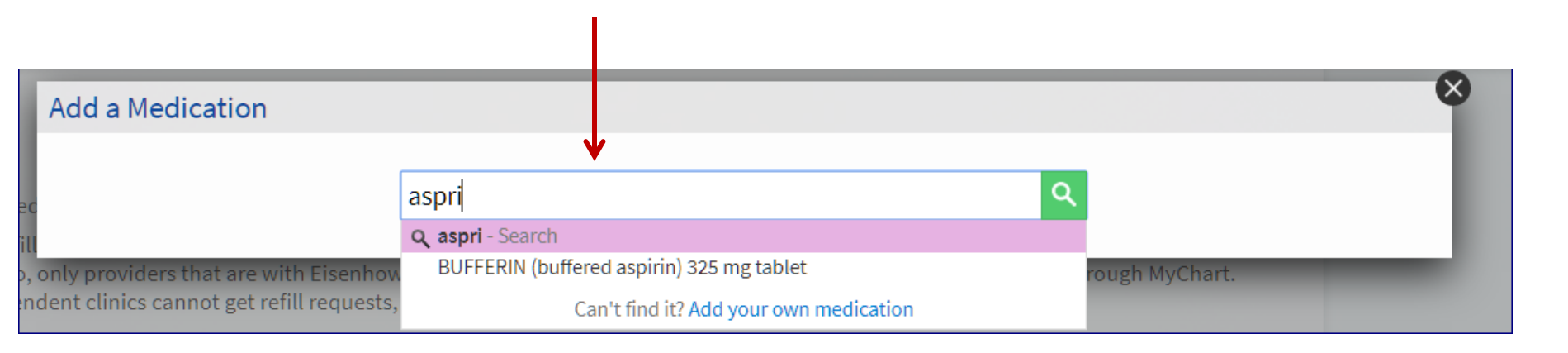

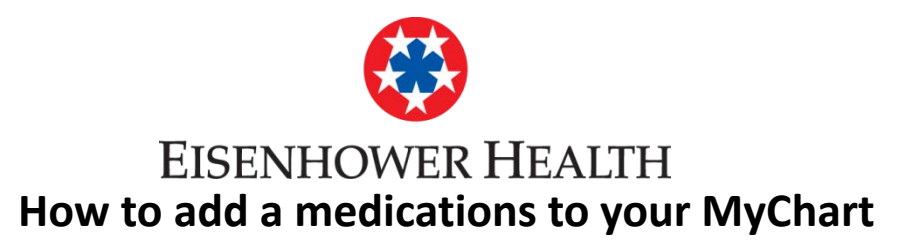

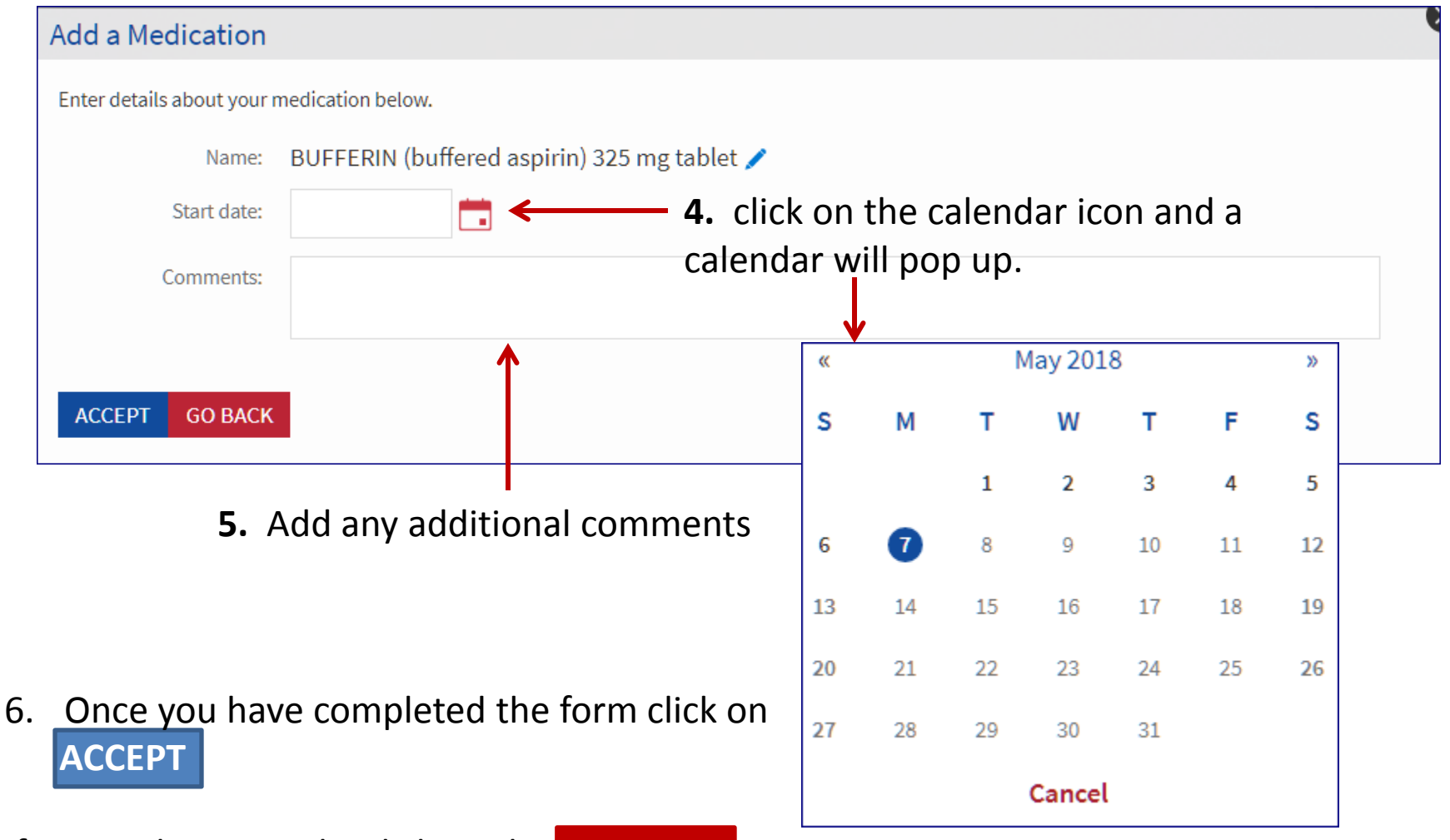

If you make a mistake click on the **GO BACK**